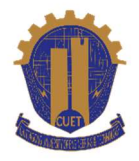

# **CUET Admission Test 2024-25**

# User Manual for Application Portal (GCE 'O' Level and 'A' Level / Bangladeshi National (Foreign Institutions))

# Introduction

This user manual provides a comprehensive guide for students applying to the CUET Admission Test online. The application process is entirely online, and candidates must prepare the following before starting:

- 1. A recent color photograph in digital format (not older than 3 months),
  - Dimensions: **300×300 pixels**
  - Maximum file size: **300 KB**
  - o Format: .jpg, .jpeg, or .png.
- 2. A digital copy of the candidate's signature
  - Dimensions: **300×80 pixels**
  - Maximum file size: 100 KB
  - o Format: .jpg, .jpeg, or .png.
- 3. A valid personal mobile number, which will be used for receiving the OTP (One-Time Password) and for further communications.
- 4. A means for **online payment**—Debit Card, Credit Card, Mobile Banking, or Internet Banking.

# **Step-by-Step Application Process**

# **Step 1: Accessing the Admission Portal**

To begin the application process, visit the CUET Admission Test Portal at <u>https://admissioncuet.ac.bd</u> using a web browser.

• If you are a **new applicant**, click on the **'Eligibility Check & Apply'** button. This option allows you to check whether you meet the eligibility criteria set for the admission test.

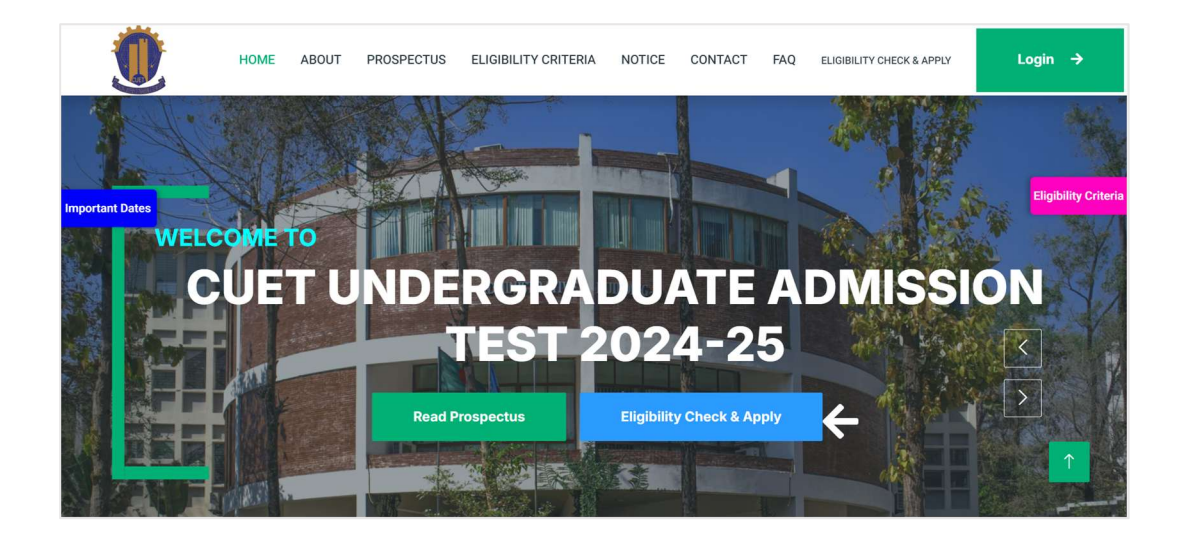

# **Step 2: Selecting Your Education System**

On the next page, you will be asked to select the education system that you belong to. The options are:

- HSC/Alim/Equivalent / National Curriculum (Bangla / English Version)
- GCE 'O' Level & 'A' Level / English Medium

If you have completed your GCE 'O' Level and 'A' Level education, select the 'GCE 'O' Level and 'A' Level / English Medium' option to move to the next step. A confirmation modal is open to confirm if you are applying to English medium or English Version. Select 'English Medium' to proceed.

| HOME ABOUT PROSPECTUS ELIGIBILITY CRITERIA NOTICE CONTACT FAQ ELIGIBILITY CHECK & APPLY                                                                                                    | Login → |  |  |  |  |  |  |  |  |  |
|----------------------------------------------------------------------------------------------------|---------|--|--|--|--|--|--|--|--|--|
| Select Your Education System                                                                                                    |         |  |  |  |  |  |  |  |  |  |
| **Select HSC / Alim / Equivalent (Green) button if you are a student of Higher Secondary Board/ Madrasha Board/Technical Board**<br>**Select GCE 'O' Level & GCE 'A' Level (White) button if you are a student of English Medium** |         |  |  |  |  |  |  |  |  |  |
| HSC / Alim / Equivalent<br>National Curriculum (Bangla / English Version)<br>English Medium                                                                                                    |         |  |  |  |  |  |  |  |  |  |
| Already registered? Login Here                                                                                                    | Ť       |  |  |  |  |  |  |  |  |  |
|                                                                                                    |         |  |  |  |  |  |  |  |  |  |
| HOME ABOUT PROSPECTUS ELIGIBILITY CRITERIA NOTICE CONTACT FAQ ELIGIBILITY CHECK & APPLY                                                                                                    | Login → |  |  |  |  |  |  |  |  |  |
| Select Your Education System                                                                                                    |         |  |  |  |  |  |  |  |  |  |
| **Select HSC / Alim / Equiv                                                                                                    |         |  |  |  |  |  |  |  |  |  |
| **Select     English Medium     um**       HSC / Alim     English Version     CE 'A' Level                                                                                                    |         |  |  |  |  |  |  |  |  |  |
| Aiready registered? Login Here                                                                                                    |         |  |  |  |  |  |  |  |  |  |
| rindug registerer Eugenhere                                                                                                    |         |  |  |  |  |  |  |  |  |  |

## **Step 4: Mobile Number Verification**

At this stage, your **HSC Registration Number** will automatically be used as your **User ID**. You will need to verify your account using your mobile number:

- 1. Enter your personal mobile number and click on 'Send OTP'.
- 2. A One-Time Password (OTP) will be sent to the mobile number you provided.
- 3. Enter the OTP in the designated field to complete the verification process.

**Note:** Be very careful when entering your mobile number. Once verified, this number cannot be changed and will be used for all future communication related to the admission process.

| HOME ABOUT PROSPECTUS ELIGIBILITY CRITERIA NOTICE CONTACT FAQ ELIGIBILITY CHECK & APPLY Login →              |
|----------------------------------------------------------------------------------------------------|
| Enter Your Mobile Number is entered correctly, as it will be<br>used for verification and important updates. |
| Send OTP                                                                                                    |
| HOME ABOUT PROSPECTUS ELIGIBILITY CRITERIA NOTICE CONTACT FAQ ELIGIBILITY CHECK & APPLY Login →              |
| OTP Verification                                                                                             |
| An OTP has been sent to your registered mobile number. Please enter it below to verify your account.         |
| Enter your OTP<br>988311                                                                                     |
| Verify                                                                                                    |
|                                                                                                    |

#### **Step 5: Creating Your Account Password**

Once your mobile number has been verified, you will be prompted to set a password for your account.

- The password must follow the format guidelines provided on the portal.
- After creating the password, your account is successfully registered.

| HOME | ABOUT                            | PROSPECTUS                                                                 | ELIGIBILITY CRITERIA                                                                                       | NOTICE                      | CONTACT | FAQ | ELIGIBILITY CHECK & APPLY | Login | ÷ |
|------|----------------------------------|----------------------------------------------------------------------------|----------------------------------------------------------------------------------------------------|-----------------------------|---------|-----|---------------------------|-------|---|
|      | Password                         | S                                                                          | Set Your Pas                                                                                               | swor                        | d       |     |                           |       |   |
|      | Lengtl     At lease     At lease | In between 8 and 60 cl<br>st one uppercase lette<br>st one special charact | haracters • At least one lowern<br>er (A-Z). • At least one number<br>ler (e.g., !, @, #, \$, %, ^, &, *). | case letter (a-z<br>· (0-9) | ).      |     |                           |       |   |
|      | Passwor                          | d                                                                          |                                                                                                    |                             |         |     |                           |       |   |
|      | Confirm I                        | Password                                                                   |                                                                                                    |                             |         |     |                           |       |   |
| ?    |                                  |                                                                            | Submit                                                                                                    |                             |         |     |                           |       |   |

# Step 6: Logging into Your Account

You will redirect to the login page of the admission portal. To log in, use the following credentials:

- User ID: Your Registered Mobile Number
- **Password:** The password you just created.

After entering your credentials, click on 'Login' to access your application dashboard.

| HOME | ABOUT | PROSPECTUS                      | ELIGIBILITY CRITERIA                                      | NOTICE                            | CONTACT                            | FAQ            | ELIGIBILITY CHECK & APPLY | Login              | ÷      |
|------|-------|---------------------------------|-----------------------------------------------------------|-----------------------------------|------------------------------------|----------------|---------------------------|--------------------|--------|
|      |       | Lo                              | gin to you                                                | ur ac                             | coun                               | t              |                           |                    |        |
|      |       | HSC Registration<br>01534567890 | n No./Mobile No.                                          |                                   |                                    |                |                           |                    |        |
|      |       | Password                        |                                                           |                                   |                                    |                |                           |                    |        |
|      |       | If you are an<br>If you are     | HSC/Alim/Equivalent studer<br>a GCE O/A Level student, pl | nt, please ente<br>ease enter reg | r HSC Registrat<br>jistered Mobile | ion No.<br>No. | _                         |                    |        |
|      | -     |                                 | Logi                                                      | n                                 |                                    |                |                           |                    |        |
|      |       | Forgot Passwor                  | d?                                                        |                                   |                                    |                | A                         | Westerne I         | 1      |
|      |       |                                 |                                                           |                                   |                                    |                | Go to Settir              | ngs to activate Wi | ndows. |

#### **Step 7: Filling Out the Application Form**

Once you successfully log in, you will see the **application form**. Follow the steps below to complete the form:

1. Select Your Group: Choose between Group Ka or Group Kha depending on your eligibility and preference.

- 2. **Provide Personal Details:** Enter your name, parent information, address, and other requested details carefully.
- 3. Quota Selection:
  - If you are applying under a **quota**, select the relevant quota option and upload the necessary supporting documents.
  - If you do not have a quota, select 'No Quota'.
- 4. Upload Your Photograph and Signature:
  - Upload your recent color photograph (300×300 pixels, max 300 KB).
  - Upload your signature (300×80 pixels, max 100 KB).

Once all the fields are filled, review the form and click the **'Submit'** button to proceed.

|                                                                                                    | Applicat                                                                                                    | ion Forn                                                                                                    | ר                                                                        |
|----------------------------------------------------------------------------------------------------|----------------------------------------------------------------------------------------------------|----------------------------------------------------------------------------------------------------|--------------------------------------------------------------------------|
| Admission Group Se                                                                                                    | election                                                                                                    |                                                                                                    |                                                                          |
| ** Ka Group:** - For Engineering and URI                                                                                                    | P Departments only<br>and Architecture Departments                                                                                                    |                                                                                                    |                                                                          |
| 🔵 Ka Group 🔿 Kha                                                                                                    | Group                                                                                                    |                                                                                                    |                                                                          |
| Personal Informatio                                                                                                    | on                                                                                                    |                                                                                                    |                                                                          |
| Name                                                                                                    |                                                                                                    | Father's Name                                                                                                    |                                                                          |
| SHAKHOUR PALL                                                                                                    |                                                                                                    | SHIBEN PALL                                                                                                    |                                                                          |
| Mother's Name                                                                                                    | Gender                                                                                                    |                                                                                                    | Guardian's Name                                                          |
| ANJONA PALL                                                                                                    | MALE                                                                                                    |                                                                                                    | SHIBEN PALL                                                              |
| Relation                                                                                                    | Guardian's Mobile                                                                                                    |                                                                                                    |                                                                          |
| Father                                                                                                    | 01986756432                                                                                                    |                                                                                                    | AB RhD positive (AB+)                                                    |
| Fmail                                                                                                    |                                                                                                    |                                                                                                    |                                                                          |
| shakhout@gmail.com                                                                                                    |                                                                                                    |                                                                                                    |                                                                          |
| Permanent Address                                                                                                    | -                                                                                                    |                                                                                                    |                                                                          |
| Division                                                                                                    | District                                                                                                    |                                                                                                    | Thana/upozilla                                                           |
| Chattagram                                                                                                    | <ul> <li>Chattogram</li> </ul>                                                                                                    | -                                                                                                    | Raozan                                                                   |
| Same as Permanent Addre<br>Present Address<br>Division<br>Chattagram                                                                                                    | District                                                                                                    | -                                                                                                    | Thana/upozilla<br>Raozan                                                 |
| Same as Permanent Addre Present Address Division Chattagram                                                                                                    | District<br>Chattogram                                                                                                    | -                                                                                                    | Thana/upozilla<br>Raozan                                                 |
| Same as Permanent Addre Present Address Division Chattagram Quota Information                                                                                                    | District<br>Chattogram                                                                                                    | •                                                                                                    | Thana/upozilla<br>Raozan                                                 |
| Same as Permanent Addre Present Address Division Chattagram Quota Information Are you eligible for ethnic group                                                                                                    | District<br>Chattogram                                                                                                    | -                                                                                                    | Thana/upozilla<br>Raozan                                                 |
| Same as Permanent Addre  Present Address  Division  Chattagram  Quota Information  Are you eligible for ethnic group  Yes  No                                                                                                    | District<br>Chattogram                                                                                                    |                                                                                                    | Thana/upozilla<br>Raozan                                                 |
| Same as Permanent Addre Present Address Division Chattagram Quota Information Are you eligible for ethnic group O Yes  No Upload Photo and S                                                                                                    | District<br>Chattogram<br>quota?                                                                                                    | -                                                                                                    | Thana/upozilla<br>Raozan                                                 |
| Same as Permanent Addre Present Address  Vivision Chattagram  Quota Information Are you eligible for ethnic group O Yes O No Upload Photo and S Please upload the photo of 300x30                                                                                                    | District<br>Chattogram<br>quota?<br>District<br>Chattogram                                                                                                    | signature of 300x80 p                                                                                                    | Thana/upozilla<br>Raozan<br>pixels (max 100 KB).                         |
| Same as Permanent Addre Present Address Division Chattagram Quota Information Are you eligible for ethnic group O Yes  No Upload Photo and S Please upload the photo of 300x30 Applicant's Photo                                                                                                    | Uistriet<br>Chattogram<br>quota?<br>Signature<br>20 pixels (max 300 KB) and the s                                                                                                    | signature of 300×80 p<br>Applicant's Signa                                                                                                    | Thana/upozilla<br>Raozan<br>bixels (max 100 KB).                         |
| Same as Permanent Addre<br>Present Address<br>Division<br>Chattagram<br>Quota Information<br>Are you eligible for ethnic group<br>O Yes No<br>Upload Photo and S<br>Please upload the photo of 300x30<br>Applicant's Photo<br>Choose File Picture.jpg                                                                                                    | District<br>Chattogram<br>quota?<br>Signature                                                                                                    | aignature of 300x80 (<br>Applicant's Signa<br>Choose File ) Sign                                                                                                    | Thana/upozilla<br>Raozan<br>pixels (max 100 KB).<br>sture<br>nature.jpeg |
| Same as Permanent Address Division Chattagram Quota Information Are you eligible for ethnic group Yes No Upload Photo and S Please upload the photo of 300x30 Applicant's Photo Choose File Picture.jpg                                                                                                    | Diatrict<br>Chattogram                                                                                                    | aignature of 300x80 (<br>Applicant's Signa<br>Choose File Sign                                                                                                    | Thana/upozilla<br>Raozan<br>bixels (max 100 KB).<br>ature<br>hature.jpeg |
| Same as Permanent Address Division Chattagram Chattagram Chattagra | District<br>Chattogram<br>quota?<br>Chattogram<br>District<br>Chattogram<br>Chattogram<br>District<br>Chattogram<br>Chattogram | aignature of 300x80 j<br>Applicant's Signa<br>[Choose File ] Sign                                                                                                    | Thana/upozilla<br>Raozan<br>bixels (max 100 KB).<br>ature<br>hature.jpeg |
| Same as Permanent Address Division Chattagram Chattagram Chattagram Chattagram Chattagram Chattagram Choose File Picture.jpg Choose File Picture.jpg C | District<br>Chattogram<br>a quota?<br>Chattogram<br>constant of the second second s                                                                                                    | alignature of 300x80 j<br>Applicant's Signa<br>[Choose File] Sign<br>[Choose File] Sign<br>[Choose Fi | Thana/upozilla<br>Raozan<br>bixels (max 100 KB).<br>ature<br>hature.jpeg |
| Same as Permanent Address Division Chattagram Chattagram Chattagram Chattagram Chattagram Chattagram Choose File Picture.jpg Choose File Picture.jpg C | District<br>Chattogram<br>a quota?<br>Chattogram<br>a quota?<br>Chattogram<br>a quot                                                                                                    | alignature of 300x80 j<br>Applicant's Signa<br>[Choose File] Sign<br>[Choose File] Sign<br>[Choose File] Sign<br>(Choose File] Sign<br>(Choose Fi | Thana/upozilla<br>Raozan<br>bixels (max 100 KB).<br>ature<br>hature.jpeg |

# **Step 8: Reviewing Your Application**

After submitting the form, you will see a **preview screen** displaying all the information you provided. Carefully check every detail to ensure accuracy.

- If any information needs to be corrected, click on the 'Edit Application' button to make the necessary changes.
- If all the information is correct, click on the **'I Confirm'** checkbox to confirm.
- When clicking **'Pay Now'**, a confirmation message will appear asking, *"Are you sure you want to proceed?"* Click **'Yes'** to continue.
- Alternatively, click 'Save & Pay Later' if you want to complete the payment at a later time.

## Note: Once payment is made, you cannot edit the application.

|                   | Name                                                     | SHAKHOUR PALL                                                                                                    |
|-------------------|----------------------------------------------------------|----------------------------------------------------------------------------------------------------|
| 6                 | Father's Name                                            | SHIBEN PALL                                                                                                    |
| T                 | Mother's<br>Name                                         | ANJONA PALL                                                                                                    |
| Signature:        | GPA                                                      | 5.00                                                                                                    |
| - That the a pick | Admission<br>Group                                       | ka                                                                                                    |
|                   | Guardian's<br>Name                                       | SHIBEN PALL                                                                                                    |
|                   | Relation                                                 | Father                                                                                                    |
|                   | Guardian's<br>Mobile                                     | 01673652432                                                                                                    |
|                   | Blood Group                                              | AB+                                                                                                    |
|                   | Permanent<br>Address                                     | Raozan, Chattogram, Chattagram                                                                                    |
|                   | Present<br>Address                                       | Raozan, Chattogram, Chattagram                                                                                    |
|                   | Ethnic Quota                                             | yes                                                                                                    |
|                   | Is Rakhain?                                              | no                                                                                                    |
|                   | Chittagong Hill<br>Tracts/Others?                        | yes                                                                                                    |
|                   | Proof of ethnic<br>Group                                 | View File                                                                                                    |
|                   | 🕑 l confirm that all t                                   | the information above is correct.                                                                                 |
|                   | I confirm that all t T APPLICATION HOME ABOUT            | PROSPECTUS ELIGIBILITY CRITERIA NOTICE CONTACT FAQ ELIGIBILITY CHECK & APPLY                                      |
|                   | I confirm that all t                                     | PROSPECTUS ELIGIBILITY CRITERIA NOTICE CONTACT FAQ ELIGIBILITY CHECK & APPLY  C C C C C C C C C C C C C C C C C C |
|                   | I confirm that all t IT APPLICATION HOME ABOUT           | PROSPECTUS ELIGIBILITY CRITERIA NOTICE CONTACT FAQ ELIGIBILITY CHECK & APPLY                                      |
|                   | Ore on firm that all t     IT APPLICATION     HOME ABOUT | PROSPECTUS ELIGIBILITY CRITERIA NOTICE CONTACT FAQ ELIGIBILITY CHECK & APPLY                                      |

# **Step 9: Making the Payment**

If you choose **'Pay Now'**, the system will redirect you to the **SSLCOMMERZ** payment gateway, where you will see various payment options.

- 1. Select your preferred payment method, such as Debit Card, Credit Card, Mobile Banking, or Internet Banking.
- 2. Follow the instructions to complete the payment.
- 3. Once the payment is successfully made, a confirmation message will appear on the screen.

| 1                      | DEMO                                                                                                    | ×            |  |
|------------------------|----------------------------------------------------------------------------------------------------|--------------|--|
|                        | Demo                                                                                                    |              |  |
| St                     | ↓ ⑦ ∰<br>upport FAQ Offers                                                                                                    | (E<br>Login  |  |
| CARDS                  | MOBILE BANKING                                                                                                    | NET BANKING  |  |
| VISA 🌓                 | Contraction of the second second seco |              |  |
| Enter Card             | Number                                                                                                    |              |  |
| First digit is         | 37 or 4 or 5 and rest o                                                                                                    | ligits are 1 |  |
| MM/YY                  | CVC/C                                                                                                    | :VV          |  |
| Card Holde             | er Name                                                                                                    |              |  |
| Save car               | d & remember me                                                                                                    | 0            |  |
| By checking<br>Service | this box you agree to th                                                                                                    | e Terms of   |  |
|                        |                                                                                                    |              |  |
|                        | PAY 1,200 BDT                                                                                                    |              |  |

#### **Step 10: Confirmation and Downloading Documents**

After completing the payment, your application will be successfully submitted. You will be able to download:

- Payment Receipt
- Applicant's Copy

Make sure to save and print these documents for your records.

# **Important Points to Remember**

- Double-check all the information you enter before submitting the form.
- The mobile number you provide during verification cannot be changed later.
- Ensure your photograph and signature meet the specified format, dimensions, and file size.
- If you face any issues during the application process, email to **admission.support@cuet.ac.bd** for further assistance.